# International Money Transfer

Reference Guide

| OVERVIEW                                                                             | 2   |
|--------------------------------------------------------------------------------------|-----|
| CREATE AN INTERNATIONAL MONEY TRANSFER RECIPIENT<br>Creating a New Recipient Profile | 3   |
| Editing a Recipient                                                                  | 6   |
| Adding IMT Details to an Existing Recipient's Profile                                |     |
| Deleting a Recipient                                                                 |     |
| SENDING AN INTERNATIONAL MONEY TRANSFER                                              | 14  |
| Overview                                                                             | 14  |
| Payment Creation Process: IMT Set Up with Approvals                                  | 14  |
| Payment Creation Process: IMT Set Up without Approvals                               | 14  |
| Step 1: Creating the Payment                                                         | 14  |
| Select a Recipient                                                                   |     |
| Enter Payment Details                                                                |     |
| Review Payment                                                                       |     |
| Payment Summary                                                                      | ا ∠ |
| Step 2. Approving an IMT                                                             |     |
| Step 5. Submitting an intra-                                                         | 20  |
| VIEWING OR DELETING NON-SUBMITTED PAYMENTS                                           |     |
| Viewing a Payment that is Not Approved or Submitted                                  |     |
| Delete a Created or Approved Payment                                                 |     |
| SEARCHING FOR A SENT INTERNATIONAL MONEY TRANSFER                                    |     |
| FOR FURTHER ASSISTANCE                                                               |     |
|                                                                                      |     |

Legal Disclaimer

This reference guide has been prepared by The Bank of Nova Scotia for use and reference by its customers only. It is not to be relied upon as financial, tax or investment advice. Scotiabank makes no representation or warranties in this reference guide including about the services described in it This reference guide is not for public use or distribution. This guide is for information purposes only. Usage of this service is subject to the terms set out in its enrollment documentation.

## **OVERVIEW**

The International Money Transfer (IMT) service allows you to send low-value (up to \$50,000), cross-currency payments from your Canadian Dollar account to 20 countries in 10 currencies.

These 20 destination countries and currencies are:

| Destination Country | Currency Code |
|---------------------|---------------|
| Australia           | AUD           |
| Austria             | EUR           |
| Belgium             | EUR           |
| China               | CNY           |
| Cyprus              | EUR           |
| Dominican Republic  | DOP           |
| France              | EUR           |
| Germany             | EUR           |
| Greece              | EUR           |
| India               | INR           |
| Ireland             | EUR           |
| Italy               | EUR           |
| Jamaica             | JMD           |
| Mexico              | MXN           |
| Netherlands         | EUR           |
| Portugal            | EUR           |
| Spain               | EUR           |
| The Philippines     | PHP           |
| United Kingdom      | GBP           |
| USA                 | USD           |

#### Important:

- IMTs can only be created from your **Canadian Dollar** account.
- During the IMT creation process, CAD can only be converted to the currency of the destination country (as listed in the table above). For example, a transfer to China can only be converted to CNY.
- The time required for an IMT payment to reach its recipient depends on the destination country and can vary from one to five days.
- Before sending an IMT, you need to create a recipient profile with IMT details.

## **CREATE AN INTERNATIONAL MONEY TRANSFER RECIPIENT**

## CREATING A NEW RECIPIENT PROFILE

**Note**: This section covers the steps to create a new recipient profile. Alternatively, you can add IMT details to an existing recipient's profile. These steps are covered in the <u>Adding IMT</u> <u>Details to an Existing Recipient's Profile</u> section.

To create a new recipient profile, navigate to **Payments > Payment Services > Integrated Payments > Add and manage Recipients**. Alternatively, on the **Overview** page, click **Create recipient**.

| Scotia                             | Connect® Di                              | igital Banking          |           |             |                |              | ↓ 💁 🖉 ∨                    |
|------------------------------------|------------------------------------------|-------------------------|-----------|-------------|----------------|--------------|----------------------------|
| Overview                           | Accounts                                 | Payments                | Reporting | Services    | Administration |              |                            |
| Good morn<br>You last signed in on | ing, <b>Richard</b><br>Wednesday, Decemi | ber 16, 2020 at 08:00 a | .m. EST   |             |                | ٥            | Customize overview 🛱 Print |
| Create paymen                      | t                                        | Pay a bill              |           | Create tran | Isfer          | Stop payment | Create recipient           |

#### Then, click **Add Recipient**.

| ScotiaConnect® Digital Banking                                                                             | ♤│ष्⁴│⊘、      |
|----------------------------------------------------------------------------------------------------|---------------|
| Overview Accounts Payments Reporting Services Administration                                               |               |
| Account Transfers Integrated Payments Business Taxes                                                       |               |
| Create One Time Create from Templates Pending Manage Templates Manage Recipients Payments Search Wire Memo |               |
| Manage Recipients View and edit existing recipient information or set up profiles to pay new recipients.   | 🖨 Print       |
| By Profile Name                                                                                            | Add Recipient |

#### Step 1: Add recipient information

Select whether the recipient profile is for an individual or a business, enter a name for the recipient's profile and then click **Continue**.

| Create One Time    | Create from Templates               | Pending | Manage Templates | Manage Recipients     | Payments Search | Wire Memo |                             |
|--------------------|-------------------------------------|---------|------------------|-----------------------|-----------------|-----------|-----------------------------|
| Manage Re          | ecipients                           |         |                  |                       |                 |           |                             |
| Recipient I        | Profile                             |         |                  |                       |                 |           |                             |
| (1)                |                                     |         |                  | 2                     |                 |           | 3                           |
| Add recipient      | information                         |         | Set up r         | ecipient for payments |                 |           | Review and complete profile |
| What type of Busin | recipient is this? ⑦<br>ess<br>dual |         |                  |                       |                 |           |                             |
| Recipient Pr       | ofile Name                          |         |                  |                       |                 |           |                             |
| Email (Optio       | nal)                                |         |                  |                       |                 |           |                             |
| Phone Num          | ber (Optional)                      |         |                  |                       |                 |           |                             |
| Cancel             |                                     |         |                  |                       |                 |           | Continue                    |

#### Step 2: Set up recipient for payments

Select the destination for the payments as **United States** or **International** (based on the recipient's destination country). If you select the destination as **International**, an additional **Select Country** drop-down list that will appear. Select the destination country from this list. Then, specify the payment type as **International Money Transfer**.

| <b>O</b>                            | (2)                           | 3                           |
|-------------------------------------|-------------------------------|-----------------------------|
| Add recipient information           | Set up recipient for payments | Review and complete profile |
|                                     |                               |                             |
| Where will you send payments fo     | or this recipient?            |                             |
|                                     |                               |                             |
| Select Destination                  |                               |                             |
| Select Destination<br>United States | <b>.</b>                      |                             |

This will display additional fields.

**Note**: The recipient's banking information that needs to be entered is different for each destination country. This document covers the fields that appear for a recipient in the United States of America. The fields that appear for other countries will be specific to the regulatory requirements of those countries.

Enter the **ACH Number**, **Account Number** and select if the account is a **Chequing** or **Saving** account. Then, enter the **Recipient Name**.

**Important**: In the **ACH Number** field, ensure that you enter the ABA number for ACH payments and **not the ABA number for wire payments**.

| ACH Number<br>000000001                                                                   | 0 |  |
|-------------------------------------------------------------------------------------------|---|--|
| Bank Details<br>BANK ONE<br>NEW YORK, NY,NEW YORK, United States<br>ACH Number: 000000001 |   |  |
| Account Number<br>123450001                                                               |   |  |
| Account Type:   Chequing Saving                                                           |   |  |
| Recipient Information                                                                     |   |  |
|                                                                                           |   |  |

Next, enter the recipient's address, specify an Account Nickname and click Continue.

| Paciniant Addrage                                                    |          |
|----------------------------------------------------------------------|----------|
| Disease enter the full street address that does not include D.O. Pay |          |
| Please enter the full street address that does not include P.O. box. |          |
| Country<br>United States                                             |          |
| United States                                                        |          |
| Address Line 1                                                       |          |
| 1 NY Lane                                                            |          |
|                                                                      |          |
|                                                                      |          |
| Address Line 2 (Optional)                                            |          |
|                                                                      |          |
| City                                                                 |          |
| New York                                                             |          |
|                                                                      |          |
| Province / State                                                     |          |
| New York 👻                                                           |          |
|                                                                      |          |
| Postal Code                                                          |          |
| 75342                                                                |          |
|                                                                      |          |
| Please give this account a nickname for your future reference.       |          |
| Account Nickname                                                     |          |
| John Doe IMT                                                         |          |
|                                                                      |          |
|                                                                      |          |
|                                                                      |          |
| Back Cancel                                                          | Continue |

#### Step 3: Review and complete profile

This displays a confirmation message that states that the recipient was created successfully.

| Manage Recipients               |                    |                                                   | ⇔ Print                     |
|---------------------------------|--------------------|---------------------------------------------------|-----------------------------|
| Recipient Profile - John Do     | e                  |                                                   |                             |
| Add recipient information       |                    | Set up recipient for payments                     | Review and complete profile |
| Vou have added a new payment r  | ecipient.          |                                                   |                             |
| John Doe       Business profile |                    |                                                   |                             |
| Payment Accounts                |                    |                                                   |                             |
| Canada(0)                       | United States(1)   | International(0)                                  |                             |
| John Doe IMT<br>123450001       | Bank :<br>BANK ONE | Payment Type :<br>International Money<br>Transfer | READY                       |
|                                 |                    |                                                   | Add Account                 |

## EDITING A RECIPIENT

To edit a recipient, navigate to **Payments > Payment Services > Integrated Payments > Add and manage Recipients**. Then, search and select the recipient to edit.

| ScotiaConnect® Digital Banking                                                                                | ↓ ⊠   ❷ ~                   |
|----------------------------------------------------------------------------------------------------|-----------------------------|
| Overview Accounts Payments Reporting Services Administration                                                  |                             |
| Bill Payments Integrated Payments Business Taxes                                                              |                             |
| Create One Time Create from Templates Pending Manage Templates Manage Recipients Payments Search File Summary |                             |
| Manage Recipients View and edit existing recipient information or set up profiles to pay new recipients.      | Import Recipients 🛛 🖨 Print |
| By Profile Name                                                                                               | Add Recipient               |

## Next, click the **Actions** menu.

| Recipient Profile                  |                     |                                                   | 🛱 Print     |
|------------------------------------|---------------------|---------------------------------------------------|-------------|
| Back to Manage Recipients          |                     |                                                   |             |
| Business profile  Payment Accounts | & -                 |                                                   | : Actions   |
| Canada ( 0 )                       | United States ( 1 ) | International ( 0 )                               |             |
| John Doe IMT<br>1234567890         | Bank :<br>BANK NAME | Payment Type :<br>International Money<br>Transfer | : Actions   |
|                                    |                     |                                                   | Add Account |

## Now, select **Modify**.

| Canada ( 0 )               | United States (1)   | International ( 0 )                               |              |
|----------------------------|---------------------|---------------------------------------------------|--------------|
| John Doe IMT<br>1234567890 | Bank :<br>BANK NAME | Payment Type :<br>International Money<br>Transfer | × Actions    |
|                            |                     | TUNNU                                             | View Details |
|                            |                     |                                                   | Delete       |
|                            |                     |                                                   | / Modify     |

Make the required changes to the recipient's details and click **Save**.

| Editing Payment Account Lilohn Doe IMT                                                                                         |                                                    |
|----------------------------------------------------------------------------------------------------|----------------------------------------------------|
|                                                                                                    | Payment Type<br>International Money Transfer READY |
| This is a business recipient profile. Be sure any recipient information you add is for business-related products and services. |                                                    |
| Please give this account a nickname for your future reference ?                                                                | _                                                  |
| Account Nickname<br>John Doe IMT                                                                                               |                                                    |
| International Money Transfer Details                                                                                           |                                                    |
| ACH routing number<br>000000001                                                                                                | 0                                                  |
| Bank Details<br>BANK NAME<br>NEW YORK,NY,NEW YORK, NY, United States<br>ACH routing number: 000000001                          |                                                    |
| Account Number<br>1234567890                                                                                                   |                                                    |
|                                                                                                    |                                                    |
| Chequing O Saving                                                                                                    |                                                    |
| Recipient Information                                                                                                    |                                                    |
| Recipient Name<br>John Doe                                                                                                    |                                                    |
|                                                                                                    |                                                    |
| Recipient Address (7) Please enter the full street address that does not include P.O. Box.                                     |                                                    |
| Country                                                                                                    |                                                    |
| United States                                                                                                    |                                                    |
| Address Line 1                                                                                                    |                                                    |
|                                                                                                    |                                                    |
| Address Line 2 (Optional)                                                                                                    |                                                    |
|                                                                                                    |                                                    |
| City                                                                                                    |                                                    |
| New York                                                                                                    |                                                    |
| Province / State<br>New York                                                                                                   |                                                    |
| Postal Code<br>12345                                                                                                    |                                                    |
|                                                                                                    |                                                    |
|                                                                                                    | Cancel                                             |
|                                                                                                    |                                                    |

After the recipient's details are saved, the following message will appear:

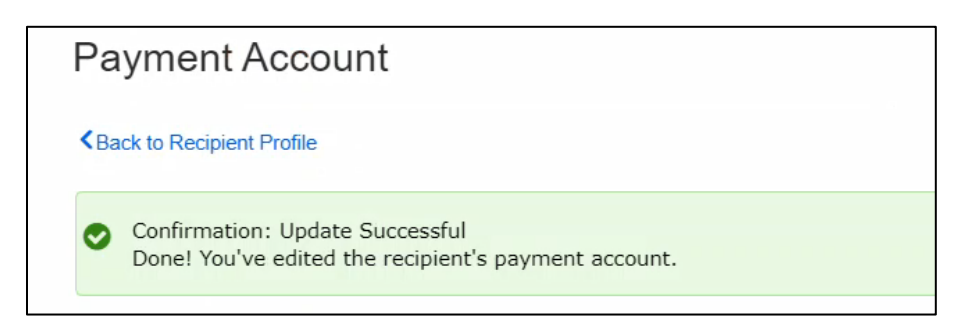

## ADDING IMT DETAILS TO AN EXISTING RECIPIENT'S PROFILE

To add IMT details to an existing recipient's profile, navigate to **Payments > Payment** Services > Integrated Payments > Add and manage Recipients. Then, search and select the recipient.

| Verview Account<br>Account Transfers Inte<br>Create One Time Create | ts Payments Rep<br>grated Payments Business T<br>a from Templates Pending | porting Services Adm<br>axes<br>Manage Templates Manage Recipi | ninistration                    |               |
|---------------------------------------------------------------------|---------------------------------------------------------------------------|----------------------------------------------------------------|---------------------------------|---------------|
| Account Transfers Inte                                              | grated Payments Business T<br>• from Templates Pending                    | axes<br>Manage Templates Manage Recipi                         |                                 |               |
| Create One Time Creat                                               | e from Templates Pending                                                  | Manage Templates Manage Recipi                                 |                                 |               |
|                                                                     |                                                                           |                                                                | ients Payments Search Wire Memo |               |
| fiew and edit existing recipien By Profile Name                     | t information or set up profiles to pa<br>Search recipients<br>Jane Doe   | iy new recipients.                                             | Search Advanced Search          | Add Recipient |

This displays the **Recipient Profile** page. Click **Add Account**.

| Recipient Profile          |                    |                        | 🖨 Print     |
|----------------------------|--------------------|------------------------|-------------|
| Back to Manage Recipients  |                    |                        |             |
| Business profile           | & -                |                        | : Actions   |
| Payment Accounts           |                    |                        |             |
| Canada ( 0 )               | United States (1)  | International ( 0 )    |             |
| Jane Doe Wire<br>123400001 | Bank :<br>Bank One | Payment Type :<br>Wire | : Actions   |
|                            |                    |                        | Add Account |

The subsequent steps to add IMT details to an existing recipient's profile are identical to the steps covered in the <u>Creating a New Recipient Profile</u> section.

After the IMT details are added to an existing recipient's profile, the profile page for the recipient will display **International Money Transfer** as an available payment type.

| Mar | nage Recipients              |                                   |                                                   | 🕀 Print     |
|-----|------------------------------|-----------------------------------|---------------------------------------------------|-------------|
| •   | Done! You've added a new pay | ment account to this recipient pr | ofile.                                            |             |
|     | Business profile             | o -                               |                                                   |             |
|     | Payment Accounts             | United States(2)                  | International(0)                                  |             |
|     | Jane Doe Wire<br>123400001   | Bank :<br>Bank One                | Payment Type :<br>Wire                            | READY       |
|     | Jane Doe IMT<br>123400002    | Bank :<br>Bank One                | Payment Type :<br>International Money<br>Transfer | READY       |
|     |                              |                                   |                                                   | Add Account |

## DELETING A RECIPIENT

To delete a recipient, navigate to **Payments > Payment Services > Integrated Payments > Add and manage Recipients**. Then, search and select the recipient to delete.

| ScotiaConnect® Digital Banking                                                                                | ↓   □   @ ~                 |
|----------------------------------------------------------------------------------------------------|-----------------------------|
| Overview Accounts Payments Reporting Services Administration                                                  |                             |
| Bill Payments Integrated Payments Business Taxes                                                              |                             |
| Create One Time Create from Templates Pending Manage Templates Manage Recipients Payments Search File Summary |                             |
| Manage Recipients                                                                                             | Import Recipients 🛛 🖨 Print |
| View and edit existing recipient information or set up profiles to pay new recipients.                        |                             |
| By Profile Name   Q Search recipients  Advanced Search                                                        | Add Recipient               |

## Next, click the **Actions** menu.

| Recipient Profile                  |                     |                                                   | 🛱 Print     |
|------------------------------------|---------------------|---------------------------------------------------|-------------|
| Back to Manage Recipients          |                     |                                                   |             |
| Business profile  Payment Accounts | & -                 |                                                   | : Actions   |
| Canada ( 0 )                       | United States ( 1 ) | International ( 0 )                               |             |
| John Doe IMT<br>1234567890         | Bank :<br>BANK NAME | Payment Type :<br>International Money<br>Transfer | : Actions   |
|                                    |                     |                                                   | Add Account |

#### Now, select **Delete**.

| Canada ( 0 )               | United States (1)   | International ( 0 )                               |           |
|----------------------------|---------------------|---------------------------------------------------|-----------|
| John Doe IMT<br>1234567890 | Bank :<br>BANK NAME | Payment Type :<br>International Money<br>Transfer | X Actions |
|                            |                     |                                                   | Delete    |
|                            |                     |                                                   | / Modify  |

This displays a confirmation box. To complete deleting the recipient, click **Confirm Deletion**.

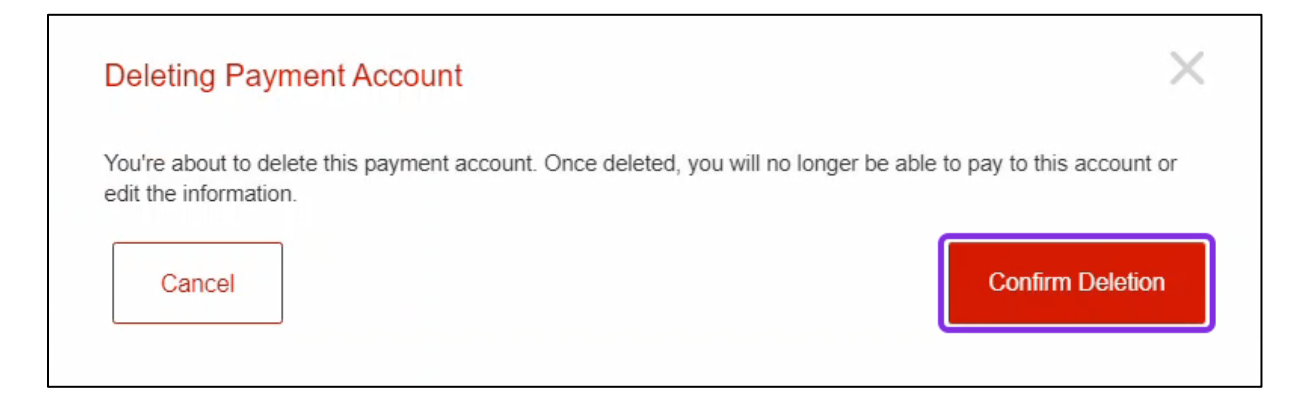

Now, the following message will appear:

| Recipient Profile                                                               |
|---------------------------------------------------------------------------------|
| Kerte Back to Manage Recipients                                                 |
| Confirmation: Deletion Successful<br>Done! You've deleted this payment account. |

# SENDING AN INTERNATIONAL MONEY TRANSFER

## OVERVIEW

After creating a recipient profile with IMT details, you can send IMTs.

#### PAYMENT CREATION PROCESS: IMT SET UP WITH APPROVALS

If your organization's ScotiaConnect set up includes approvals for IMTs, sending a payment consist of three steps:

- **Step 1:** Creating the payment
- **Step 2:** Approving the payment
- Step 3: Submitting the payment

#### PAYMENT CREATION PROCESS: IMT SET UP WITHOUT APPROVALS

If your organization's ScotiaConnect set up does **not** include approvals for IMTs, sending an IMT consist of the single step of creating the payment.

## STEP 1: CREATING THE PAYMENT

To begin, click the **Create Payment** shortcut from the **Overview** page.

Alternatively, you can also initiate the steps to create a payment from the recipient's profile: **Payments > Payment Services > Integrated Payments > Add and manage Recipients > Search and select the recipient > Actions > Pay this account** 

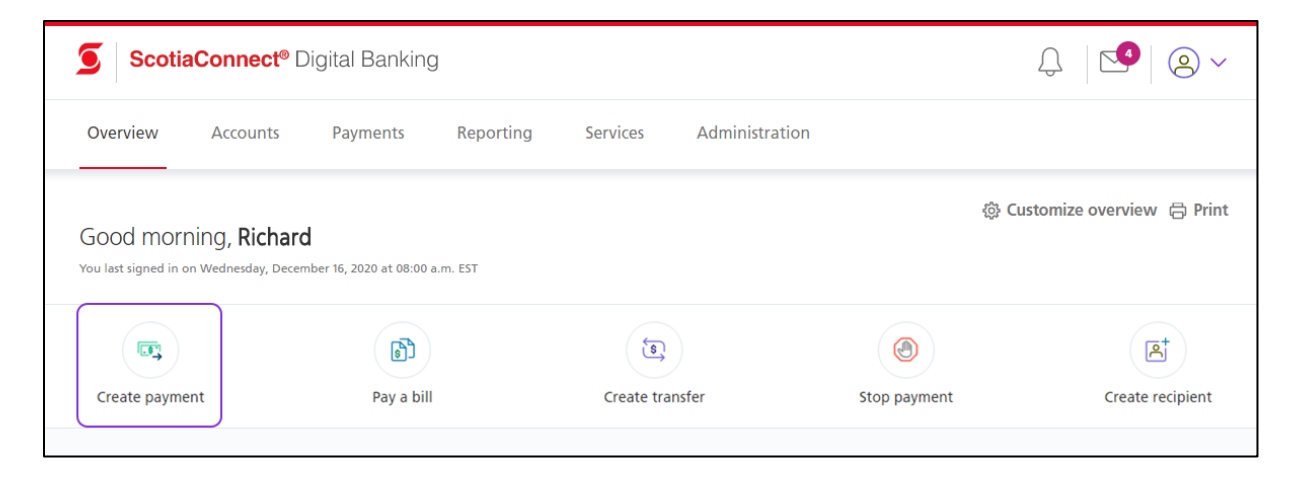

## SELECT A RECIPIENT

Select the recipient you wish to pay and click **Continue**.

**Important**: To send an IMT, ensure that you are selecting a recipient profile with IMT details. Selecting a recipient profile for another payment type (such as wire payments) will initiate the steps for the selected payment type.

| Create payment                                      |                    |                    |   |          |
|-----------------------------------------------------|--------------------|--------------------|---|----------|
| —                                                   |                    |                    |   |          |
| 0—                                                  | 2                  | 3                  | 4 |          |
|                                                     | Step 1 of 4:       | Select a recipient |   |          |
| Who do you need to pay?                             |                    |                    |   |          |
| Learn more about payments                           |                    |                    |   |          |
| Search and select from existing recipients          | to make a payment. |                    |   |          |
| E Profile name                                      | Search recipients  |                    |   | Apply    |
| 24 results found                                    |                    |                    |   |          |
| <ul> <li>Jane Doe</li> <li>☑ -   &amp; -</li> </ul> |                    |                    |   | ~        |
| ○ John Doe ⊠ -   & -                                |                    |                    |   | ~        |
| ○ Mark T ⊠ -   & -                                  |                    |                    |   | ~        |
| ○ Emma B ⊠ -   & -                                  |                    |                    |   | ~        |
| ○ Anna D ⊠ -   & -                                  |                    |                    |   | ~        |
|                                                     |                    |                    |   | v        |
| Need to pay someone new? Create Recipie             | ent                |                    |   |          |
|                                                     |                    |                    |   |          |
| Back to overview                                    |                    |                    |   | Continue |

If the recipient's profile has more than one payment account, select the required IMT account and click **Continue**.

| Create payment           |                        |                  |                   |        |                          |
|--------------------------|------------------------|------------------|-------------------|--------|--------------------------|
|                          |                        |                  |                   |        |                          |
|                          | $\bigcirc$             | 2                | 3                 | 4      |                          |
|                          |                        | Step 2 of 4: Add | l payment details |        |                          |
| How would you like to    | nav this recinient?    |                  |                   |        |                          |
| You can choose from avai | able accounts and payr | nent types.      |                   |        |                          |
|                          |                        |                  |                   |        |                          |
| Learn more about payment | types 🗹                |                  |                   |        |                          |
|                          |                        |                  |                   |        |                          |
| Jane Doe                 |                        |                  |                   |        |                          |
| <b>Recipient account</b> |                        |                  |                   |        |                          |
| Jane Doe IMT (12340      | 0002) (International M | loney Transfer)  |                   |        | ~                        |
|                          |                        |                  |                   |        |                          |
|                          |                        |                  |                   |        |                          |
| Back                     |                        |                  |                   | Cancel | Continue                 |
|                          |                        |                  |                   | N      | ext: Add payment details |

## ENTER PAYMENT DETAILS

In the **Payment source** field, select the account from which the payment will be sent.

|                                              | $\bigcirc$             | 2                        | 3                 | (4) |  |
|----------------------------------------------|------------------------|--------------------------|-------------------|-----|--|
|                                              |                        | Step 2 of 4: Add         | l payment details |     |  |
| Nhat are the details of                      | this payment?          |                          |                   |     |  |
| e sure to fill all required fi               | elds so this payment o | can be efficiently proce | ssed.             |     |  |
| the second state to be a second state of the | ould you like to pay   | v?                       |                   |     |  |
| -rom which account we                        | ,                      | , -                      |                   |     |  |
| Payment source                               | ,                      | , -                      |                   |     |  |

Next, select the **Purpose** for sending the IMT. Then, in the **You send** field, specify the amount you want to send in CAD <u>or</u> in the **They receive** filed, specify the amount the recipient needs to receive.

#### Important:

- Do not specify the amount in the **You send** field and the **They receive** field. Specify the amount in only one field.
- If you specify the amount in the **You send** field, the amount the recipient receives will depend on the exchange rate.
- If you specify the amount in the **They receive** field, the amount deducted from your account will depend on the exchange rate.

After specifying the amount, click **Get rate**.

| Purpose (i)                                                    |                                       |  |
|----------------------------------------------------------------|---------------------------------------|--|
| Rent                                                           | $\sim$                                |  |
| inter the amount to send (CAD) or i                            | the amount the recipient will receive |  |
| Ther the amount to send (CAD) or<br>You send (CAD) - min \$200 | They receive (USD)                    |  |

This displays the exchange rate and the amount that the recipient will receive or the amount that will be deducted from your account.

**Note**: If your organization's IMT set up includes approvals, this rate needs to be confirmed and accepted when the payment is being submitted.

## Next, click **Continue**.

| You send (CAD) - min \$200    | They receive (USD)                           | Get rate                                                                                                    |
|-------------------------------|----------------------------------------------|----------------------------------------------------------------------------------------------------|
|                               |                                              |                                                                                                    |
|                               |                                              |                                                                                                    |
|                               | 200000 UCD This such as as to is to deal in  | for the second second sec |
| S Exchange rate: 1 CAD = 0.73 | 300000 USD   This exchange rate is locked in | for <b>10 minutes</b>                                                                                                    |
| S Exchange rate: 1 CAD = 0.73 | 300000 USD   This exchange rate is locked in | n for <b>10 minutes</b>                                                                                                    |
| S Exchange rate: 1 CAD = 0.73 | 300000 USD   This exchange rate is locked in | for <b>10 minutes</b>                                                                                                    |
| S Exchange rate: 1 CAD = 0.73 | 300000 USD   This exchange rate is locked in | for <b>10 minutes</b>                                                                                                    |

## **REVIEW PAYMENT**

Now, you can review the payment details and click **Confirm** to create the payment.

Note: If you need to modify the payment details, click Edit payment before clicking Confirm.

| Crea | ate payment                               |                                                              |                        |
|------|-------------------------------------------|--------------------------------------------------------------|------------------------|
| —    |                                           |                                                              |                        |
|      | Ø                                         |                                                              | (4)                    |
|      |                                           | Step 3 of 4: Review payment                                  |                        |
| Revi | ew payment details                        |                                                              |                        |
| Chec | k the summary and full payment details to | be sure everything is correct.                               |                        |
| Payn | nent details                              |                                                              |                        |
|      |                                           |                                                              |                        |
|      | Profile and account                       | Date                                                         | Debit account          |
| 0    | Jane Doe<br>Jane Doe IMT<br>123400002     | 01/04/2021                                                   | Account 1<br>123400005 |
|      | Recipient name                            | Jane Doe                                                     |                        |
|      | You send                                  | \$250.00 CAD                                                 |                        |
|      | They receive                              | \$183.25 USD<br>This exchange rate will expire in 10 minutes |                        |
|      | Exchange rate                             | 1 CAD = 0.73300000 USD                                       |                        |
|      | Payment type                              | International Money Transfer                                 |                        |
|      | Purpose                                   | Rent                                                         |                        |
|      | Estimated delivery time                   | 1 to 5 business days                                         |                        |
|      |                                           |                                                              |                        |
|      |                                           |                                                              |                        |
|      | Edit payment                              |                                                              | Cancel                 |
|      |                                           |                                                              | Next: Payment Summary  |

If your organization's ScotiaConnect set up does <u>not</u> include approvals for IMT, creating a payment will also result in submitting the payment. In such scenarios, you will receive the following additional screen, which asks you to enter your **ScotiaConnect password** and **Token value**. After specifying this information, click **Submit**.

| To securely submit payments | please provide the following credentials: |
|-----------------------------|-------------------------------------------|
| ScotiaConnect password      |                                           |
| •••••                       | 0                                         |
| Token value                 |                                           |
| •••••                       | ۲                                         |
|                             |                                           |

#### PAYMENT SUMMARY

After the payment is created, the **Payment summary** page will display a confirmation message along with the payment details.

|      |                                                                         | $\bigcirc$                                                                                                    |                                                                    |
|------|-------------------------------------------------------------------------|----------------------------------------------------------------------------------------------------|--------------------------------------------------------------------|
|      |                                                                         | International Money Transfe                                                                                                    | r successfully created                                             |
|      | It will be a                                                            | vailable for additional approval and/or submissio                                                                                                  | on shortly. Save the payment reference number.                     |
|      |                                                                         |                                                                                                    |                                                                    |
|      |                                                                         | Reference num                                                                                                    | ber: <b>1701494</b>                                                |
|      |                                                                         |                                                                                                    |                                                                    |
| D    |                                                                         |                                                                                                    |                                                                    |
| Payr | nent details                                                            |                                                                                                    |                                                                    |
|      |                                                                         |                                                                                                    |                                                                    |
|      | Profile and account                                                     | Date                                                                                                    | Debit account                                                      |
|      | John Doe<br>John Doe IMT<br>0011100011                                  | 07/21/2021                                                                                                    | Account 1<br>123400005                                             |
|      |                                                                         |                                                                                                    |                                                                    |
|      | Recipient name                                                          | John Doe                                                                                                    |                                                                    |
|      | Recipient name<br>You send                                              | John Doe<br>\$250.00 CAD                                                                                                    |                                                                    |
|      | Recipient name<br>You send<br>They receive                              | John Doe<br>\$250.00 CAD<br>est. \$183.25 USD                                                                                                    |                                                                    |
|      | Recipient name<br>You send<br>They receive                              | John Doe<br>\$250.00 CAD<br>est. \$183.25 USD<br>est. 1 CAD = 0.73300000 USD                                                                       |                                                                    |
|      | Recipient name You send They receive Exchange rate                      | John Doe           \$250.00 CAD           est. \$183.25 USD           est. 1 CAD = 0.73300000 USD           ① This is an estimated excha           | nge rate. Actual rates will be provided when payment is submitted. |
|      | Recipient name You send They receive Exchange rate Payment type         | John Doe<br>\$250.00 CAD<br>est. \$183.25 USD<br>est. 1 CAD = 0.73300000 USD<br>This is an estimated excha<br>International Money Transfer         | nge rate. Actual rates will be provided when payment is submitted. |
|      | Recipient name You send They receive Exchange rate Payment type Purpose | John Doe<br>\$250.00 CAD<br>est. \$183.25 USD<br>est. 1 CAD = 0.73300000 USD<br>This is an estimated excha<br>International Money Transfer<br>Rent | nge rate. Actual rates will be provided when payment is submitted. |

## STEP 2: APPROVING AN IMT

**Important**: To approve a payment, the ScotiaConnect user who approves the payment needs to be different from the ScotiaConnect user who created the payment.

To approve payments, in the **To-do list** section of the **Overview** page, ensure that the **To approve** option is selected and then click the **International Money Transfers** link.

| ScotiaConnect®                                                        | Digital Banking                        |                     |                          | ↓ 🔊 🖉 ∨                     |
|-----------------------------------------------------------------------|----------------------------------------|---------------------|--------------------------|-----------------------------|
| Overview Accounts                                                     | Payments Reporting                     | Services Administra | ation                    |                             |
| Good afternoon, <b>Joh</b> i<br>You last signed in on Wednesday, July | <b>1</b><br>21, 2021 at 01:22 p.m. EDT |                     | ණු Ci                    | ustomize overview   B Print |
|                                                                       | B                                      | (5)                 | ۲                        |                             |
| Create payment                                                        | Pay a bill                             | Create transfer     | Stop payment             | Create recipient            |
| Business accounts                                                     |                                        |                     | To-do list               |                             |
| Account 01 (12345 000<br><b>\$194,000.00</b> CAD                      | 00 01) - DDA                           | >                   | To approve (5) To submit | (203)                       |
| Account 02 (12345 000                                                 | 00 02) - DDA                           | >                   |                          |                             |

This displays the **To approve** page for IMT, which lists the payments that need to be approved. Use the check boxes to select the payment(s) to approve and then click **Continue**.

**Note:** If required, you can use the options at the top of this page to filter the payments.

| Deel      | iniant ()              |                                | Deumentiture                    |                                            | From occount                                    |                                                   |
|-----------|------------------------|--------------------------------|---------------------------------|--------------------------------------------|-------------------------------------------------|---------------------------------------------------|
| Sea       | rch by recipient na    | ime or email                   | International Money Transfer    | ~                                          | All accounts                                    | ~                                                 |
| Clea      | r filters              |                                |                                 |                                            | Advanced filters                                | Apply filters                                     |
| Displavi  |                        |                                |                                 |                                            |                                                 |                                                   |
| , spin, s | ng 1 - 2 of 2          |                                |                                 |                                            |                                                 | 🕁 Download repo                                   |
|           | Date<br>(MM/DD/YYYY)   | То                             | From                            | Payment<br>amount                          | Payment type                                    | لع Download report ولع Download report            |
|           | Date<br>(MM/DD/YYYY) ① | To<br>Jane Doe<br>(0022200022) | From<br>(12345 00000 01)<br>CAD | Payment<br>amount (i)<br>\$183.25 →<br>USD | Payment type<br>International<br>Money Transfer | Download report     Status More actio     ENTERED |

Now, the **Approve payments** page appears. Click **Approve** to approve the payment(s).

| 9     | ScotiaConnect® Digital Banking                 |                               |         |                                |
|-------|------------------------------------------------|-------------------------------|---------|--------------------------------|
| Арр   | prove payments                                 |                               |         | 🕓 Cut-off times 🕜 Help 🛱 Print |
| Revie | w and confirm the approval of the follo        | wing payment(s).              |         |                                |
| 0     | 1 International Money Transfer<br>View details | Total amount to be<br>debited | CAD (1) | \$250.00                       |
|       |                                                |                               |         | Approve                        |
| 2     | Payment approval summary                       |                               |         |                                |
|       | Cancel                                         |                               |         |                                |
|       |                                                |                               |         |                                |

This displays the **Payment approval summary** page that confirms that the payment(s) have been approved. Now, the payment(s) need to be submitted.

| ayment ap                                                                                      | proval summary                                                                                       |                                                                          |                                                                                           | () Cut-off times                        | ि Help 🛱 Prin          |
|------------------------------------------------------------------------------------------------|----------------------------------------------------------------------------------------------------|--------------------------------------------------------------------------|-------------------------------------------------------------------------------------------|-----------------------------------------|------------------------|
|                                                                                                |                                                                                                    | (                                                                        | $\supset$                                                                                 |                                         |                        |
|                                                                                                |                                                                                                    | The payment approv                                                       | val has been completed                                                                    |                                         |                        |
|                                                                                                | Review the de                                                                                        | tails of the completed approval(                                         | s) below. A summary report will also                                                      | be available                            |                        |
|                                                                                                |                                                                                                    | in your Messa                                                            | ge centre shortiy.                                                                        |                                         |                        |
|                                                                                                |                                                                                                    |                                                                          |                                                                                           |                                         |                        |
| ⊘ Completed                                                                                    | d approvals (1)                                                                                      |                                                                          |                                                                                           |                                         |                        |
| Completed     The following payr nternational More                                             | d approvals (1)<br>nent(s) were successfully a<br>ney Transfer (1)                                   | pproved and will be available for add                                    | itional approval and/or submission shortly                                                | ı.                                      |                        |
| Completer     The following payr     nternational Mon     Date     (MM/DD/YYYY)                | <b>d approvals (1)</b><br>nent(s) were successfully a<br>ney Transfer (1)<br>To                      | pproved and will be available for add<br>From                            | itional approval and/or submission shortly<br>Estimated exchange rate                     | Amount ①                                | Reference #            |
| Completer The following payr The rollowing payr Thernational Mor Date (MM//DD/YYYY) 07/21/2021 | d approvals (1)<br>nent(s) were successfully a<br>ney Transfer (1)<br>To<br>John Doe<br>(0011100011) | pproved and will be available for add<br>From<br>(12345 00000 02)<br>CAD | itional approval and/or submission shortly<br>Estimated exchange rate<br>1 CAD= 0.733 USD | Amount ①<br>You Send<br>\$250.00<br>CAD | Reference #<br>1701531 |

## STEP 3: SUBMITTING AN IMT

To submit payments, in the **To-do list** section of the **Overview** page, select the **To submit** option and then click the **International Money Transfers** link.

| ScotiaConnec                                           | t <sup>®</sup> Digital Banking                |                    |                |                          | ↓ № ⊗ ~                    |
|--------------------------------------------------------|-----------------------------------------------|--------------------|----------------|--------------------------|----------------------------|
| Overview Account                                       | ts Payments                                   | Reporting Services | Administration | 1                        |                            |
| Good afternoon, Jc<br>You last signed in on Wednesday, | <b>5hn</b><br>July 21, 2021 at 01:10 p.m. EDT |                    |                | @ C                      | Customize overview 🛱 Print |
| Create payment                                         | Bay a bill                                    | Create             | s)<br>transfer | Stop payment             | Create recipient           |
| Create payment                                         | Pay a bill                                    | Create             | transfer       | Stop payment             | Create recipient           |
| Business account                                       | S                                             |                    |                | To-do list               |                            |
| Account 01 (12345 0<br><b>\$194,000.00</b> CAD         | 00000 01) - DDA                               |                    | · (            | To approve (4) To submit | sfers (204)                |
| Account 02 (12345 0<br><b>\$74,000.00</b> CAD          | 00000 02) - DDA                               |                    | >              |                          |                            |

This displays the **To submit** page for IMT, which lists the payments that need to be submitted. Use the check boxes to select the payment(s) to submit and then click **Continue**.

**Note:** If required, you can use the options at the top of this page to filter the payments.

| Rec      | pient 🕕                              |                                | Payment type                    |                                               | From account                                    |                        |                          |
|----------|--------------------------------------|--------------------------------|---------------------------------|-----------------------------------------------|-------------------------------------------------|------------------------|--------------------------|
| Sea      | rch by recipient na                  | me or email                    | International Money Transfer    | ~                                             | All accounts                                    |                        | ~                        |
| Clea     | r filters                            |                                |                                 |                                               | Advanced filters                                | Apply                  | filters                  |
| Displavi | 4 2 (2                               |                                |                                 |                                               |                                                 |                        |                          |
| sispidyi | ng 1 - 2 of 2                        |                                |                                 |                                               |                                                 | 🛃 Dow                  | nload repo               |
|          | Date<br>(MM/DD/YYYY)                 | То                             | From                            | Payment<br>amount                             | Payment type                                    | <b>⊥ Dow</b><br>Status | nload repo<br>More actio |
|          | Date<br>(MM/DD/YYYY) ①<br>07/21/2021 | To<br>Jane Doe<br>(0022200022) | From<br>(12345 00000 01)<br>CAD | Payment<br>amount<br>st.<br>\$183.25 →<br>USD | Payment type<br>International<br>Money Transfer | Status                 | nload repo<br>More actio |

Now, the **Additional authentication required** pop-up box appears. Enter your ScotiaConnect password and Token value and then click **Continue**.

| Additional authentication rec                                             | quired         |               | ~          |
|---------------------------------------------------------------------------|----------------|---------------|------------|
| Before reviewing and submitting the se<br>following security credentials: | elected paymer | nts, please p | rovide the |
| ScotiaConnect password                                                    |                |               |            |
| Token value                                                               |                |               |            |
|                                                                           | Clo            | ise           | Continue   |

| Sub | mit payments                                   |                            |         | () Cut-off times (?) Help |
|-----|------------------------------------------------|----------------------------|---------|---------------------------|
|     | 1 International Money Transfer<br>View details | Total amount to be debited | CAD (1) | \$250.00                  |
|     |                                                |                            |         | Get Rate                  |
| 2   | Payment submission summary                     |                            |         |                           |

Next, the **Submit payments** page appears. Click **Get Rate**.

Now, click the **Get rate** link on the **Get rates for International Money Transfers** page.

| ScotiaCon                | nect <sup>®</sup> Digital Banking          |                 |              |                       |
|--------------------------|--------------------------------------------|-----------------|--------------|-----------------------|
| Get rates for Ir         | nternational Money Transfers               |                 |              | 🕐 Help 🛱 Print        |
| Get foreign exchang      | ge rates for the selected International Mc | oney Transfers. |              |                       |
| То                       | From                                       | You Send        | They Receive | Rate                  |
| John Doe<br>(0011100011) | (12345000002)<br>CAD                       | \$250.00<br>CAD | -<br>USD     | Get rate              |
|                          |                                            |                 |              |                       |
|                          |                                            |                 |              | Continue              |
|                          |                                            |                 |              | Next: Review payments |

#### This displays the Exchange rate pop-up box. If the rate is fine, click **Accept rate and submit**.

#### Next, click **Continue**.

| ScotiaCon                                   | nect <sup>®</sup> Digital Banking |                 |                 |                       |
|---------------------------------------------|-----------------------------------|-----------------|-----------------|-----------------------|
| Get rates for In<br><br>Get foreign exchang | nternational Money Transfers      | oney Transfers. |                 | 3 Help 🖶 Print        |
| То                                          | From                              | You Send        | They Receive    | Rate                  |
| John Doe<br>(0011100011)                    | (12345000002)<br>CAD              | \$250.00<br>CAD | \$183.25<br>USD | 1 CAD= 0.73300000 USD |
|                                             |                                   |                 |                 | Continue              |
|                                             |                                   |                 |                 | Next: Review payments |

# This displays the **Payment submission summary** page that confirms that the payment(s) have been submitted.

|                                                                                            | bmission summai                                                                                        | ry                                                                       |                                                                   | ① Cut-off times                | 🕐 Help 🛱 Prin          |
|--------------------------------------------------------------------------------------------|----------------------------------------------------------------------------------------------------|--------------------------------------------------------------------------|-------------------------------------------------------------------|--------------------------------|------------------------|
|                                                                                            |                                                                                                    | (                                                                        | $\checkmark$                                                      |                                |                        |
|                                                                                            |                                                                                                    | The payment submissi                                                     | ion has been completed                                            |                                |                        |
|                                                                                            | Review the                                                                                             | e details of the completed submi<br>available in your Mi                 | ssion(s) below. A summary report<br><b>essage Centre</b> shortly. | will also be                   |                        |
|                                                                                            |                                                                                                    |                                                                          |                                                                   |                                |                        |
|                                                                                            |                                                                                                    |                                                                          |                                                                   |                                |                        |
| ⊘ Complete                                                                                 | d submissions (1)                                                                                      |                                                                          |                                                                   |                                |                        |
| Completed                                                                                  | d submissions (1)<br>ment(s) were successfully s                                                       | ubmitted. Check the status of submitt                                    | ted payment(s) in Payment search.                                 |                                |                        |
| Completed<br>The following payr<br>International Mod                                       | d submissions (1)<br>ment(s) were successfully s<br>ney Transfer (1)                                   | ubmitted. Check the status of submitt                                    | ted payment(s) in Payment search.                                 |                                |                        |
| Completed The following payr International Mor Date (MM/DD/YYYY)                           | <b>d submissions (1)</b><br>ment(s) were successfully s<br>ney Transfer (1)<br>To                      | ubmitted. Check the status of submitt<br>From                            | ted payment(s) in Payment search.<br>Rate                         | Amount                         | Reference #            |
| Completed<br>The following payr<br>International Mol<br>Date<br>(MM/DD/YYYY)<br>07/21/2021 | d submissions (1)<br>ment(s) were successfully s<br>ney Transfer (1)<br>To<br>John Doe<br>(0011100011) | ubmitted. Check the status of submitt<br>From<br>(12345 00000 02)<br>CAD | ted payment(s) in Payment search.<br>Rate<br>1 CAD= 0.733 USD     | Amount<br>You Send<br>\$250.00 | Reference #<br>1701494 |

# VIEWING OR DELETING NON-SUBMITTED PAYMENTS

## VIEWING A PAYMENT THAT IS NOT APPROVED OR SUBMITTED

To view a payment that has been created or approved, access the **To approve** or **To submit** page by clicking the **International Money Transfers** link in the **To-do list** section of the **Overview** page.

| <b>ScotiaConnect®</b> Digita                             | al Banking             |              |                 | ↓ ⊠ ⊗ v                               |
|----------------------------------------------------------|------------------------|--------------|-----------------|---------------------------------------|
| Overview Accounts Pa                                     | ayments Reporting      | Services Adn | ninistration    |                                       |
| Good morning, Ashley                                     |                        |              |                 | @ Customize overview   B Prin         |
| You last signed in on Thursday, September 23, 2          | :021 at 10:55 a.m. EDT |              |                 |                                       |
|                                                          | (a)                    |              | (ق)             | (R)                                   |
| Create payment                                           | Pay a bill             |              | Create transfer | Create recipient                      |
| Business accounts                                        |                        |              | To-do list      |                                       |
| Account 01 (12345 00000 01) -<br><b>\$194,000.00</b> CAD | - DDA                  | >            | To approve (41) | To submit (185)<br>Iey Transfers (41) |
| Account 02 (12345 00000 02)                              | - DDA                  | >            |                 |                                       |

Then, identify the payment you need to view and click the menu icon for the payment. Then, click **View Details**.

| To ap                   | prove                 |                          |                                       |                           | () Cut-                         | off times 🕜 Help 🖨 Print |
|-------------------------|-----------------------|--------------------------|---------------------------------------|---------------------------|---------------------------------|--------------------------|
| Se <mark>l</mark> ect p | payments from the lis | st to act on. You c      | an also use filters to narrow down th | e list results.           |                                 |                          |
| Reci                    | pient 🕡               |                          | Payment type                          |                           | From account                    |                          |
| Sear                    | rch by recipient nar  | me or email              | International Money Transfer          | ~                         | All accounts                    | ~                        |
| Clear                   | r filters             |                          |                                       |                           | Advanced filters                | Apply filters            |
| Disp <b>l</b> ayin      | ng 1 - 25 of 49       |                          |                                       |                           |                                 | . → Download reports     |
|                         | Date<br>(MM/DD/YYYY)  | То                       | From                                  | Payment<br>amount         | Payment type                    | Status More actions      |
|                         | 10/14/2021            | John Doe<br>(1234567890) | (98765 00000 01)<br>CAD               | \$10,000.00 →<br>USD      | International<br>Money Transfer | ENTERED                  |
|                         | 10/01/2021            | John Doe<br>(1234567890) | (98765 00000 01)<br>CAD               | est.<br>\$154.66 →<br>USD | International<br>Money Transfer | <u>View details</u>      |

This displays the International Money Transfer payment details page.

| nternational Money Tra<br>                   | ansfer payment details                   |                  |              |
|----------------------------------------------|------------------------------------------|------------------|--------------|
| <b>John Doe</b><br>John Doe IMT (1234567890) |                                          |                  |              |
| You send<br>est. \$13,642.56 CAD             | Date<br><b>10/14/2021</b>                |                  |              |
| They receive<br>\$10,000.00 USD              | Estimated exchange r<br>1 CAD = 0.733000 | ate ①<br>00 USD  |              |
| ENTERED                                      | Reference number<br>1711485              |                  |              |
| ayment details                               |                                          |                  |              |
| Payment type                                 | International Money Transfer             | Purpose          | Bill Payment |
| You send                                     | est. \$13,642.56 CAD                     | Reference number | 1711485      |
| They receive                                 | \$10,000.00 USD                          |                  |              |
| Estimated exchange rate 🛈                    | 1 CAD = 0.73300000 USD                   |                  |              |
| Date                                         | 10/14/2021                               |                  |              |
| Status                                       | Entered                                  |                  |              |

## DELETE A CREATED OR APPROVED PAYMENT

**Important**: You can delete a created payment only if your organization's ScotiaConnect set up includes approvals for International Money Transfer.

To delete a payment that has been created or approved, access the **To approve** or **To submit** page by clicking the **International Money Transfers** link in the **To-do list** section of the **Overview** page.

| ScotiaConnect® Digital Bar                                                      | hking         |              |                 | ↓ ⊠ @ ~                            |
|---------------------------------------------------------------------------------|---------------|--------------|-----------------|------------------------------------|
| Overview Accounts Paymen                                                        | ts Reporting  | Services Adr | ministration    |                                    |
| Good morning, Ashley<br>You last signed in on Thursday, September 23, 2021 at 1 | 9:55 a.m. EDT |              |                 | @ Customize overview 🖨 Prin        |
|                                                                                 | (B)           |              | (ق)             |                                    |
| Create payment                                                                  | Pay a bill    |              | Create transfer | Create recipient                   |
| Business accounts                                                               |               |              | To-do list      |                                    |
| Account 01 (12345 00000 01) - DDA<br><b>\$194,000.00</b> CAD                    |               | >            | To approve (41) | To submit (185) ney Transfers (41) |
| Account 02 (12345 00000 02) - DDA<br><b>\$74,000.00</b> CAD                     |               | >            |                 |                                    |

Then, use the check boxes to select the payment(s) to delete and select **Delete** from the dropdown list at the bottom of the page. Then, click **Continue**.

| cipient (i)                                                   |                                | Payment type                    |                                             | From account                                    |                         |             |
|---------------------------------------------------------------|--------------------------------|---------------------------------|---------------------------------------------|-------------------------------------------------|-------------------------|-------------|
| earch by recipient nan                                        | me or email                    | International Money Transfer    | ~                                           | All accounts                                    |                         | ~           |
| ear filters                                                   |                                |                                 |                                             | Advanced filters                                | Apply                   | filters     |
|                                                               |                                |                                 |                                             |                                                 |                         |             |
| ying 1 - 25 of 49                                             |                                |                                 |                                             |                                                 | 上 Dow                   | nload repor |
| Date<br>(MM/DD/YYYY)                                          | То                             | From                            | Payment<br>amount ①                         | Payment type                                    | <b>ک Down</b><br>Status | nload repor |
| Date<br>(MM/DD/YYYY)         ①           10/14/2021         ① | To<br>John Doe<br>(1234567890) | From<br>(98765 00000 01)<br>CAD | Payment<br>amount<br>\$10,000.00 →<br>USD   | Payment type<br>International<br>Money Transfer | L Down<br>Status        | nload repor |
| ving 1 - 25 of 49<br>Date<br>(MM/DD/YYYY) ①<br>10/14/2021     | To<br>John Doe<br>(1234567890) | From<br>(98765 00000 01)<br>CAD | Payment<br>amount ①<br>\$10,000.00 →<br>USD | Payment type<br>International<br>Money Transfer | L Down<br>Status        | nlo<br>M    |

This displays the **Delete payments** page. Click **Delete** to proceed.

| lete payments                                  |                              |                            | () Cut-o                | off times  Help 🛱 P |
|------------------------------------------------|------------------------------|----------------------------|-------------------------|---------------------|
| ew and confirm the deletion of the follo       | wing payment(s).             |                            |                         |                     |
| 1 International Money Transfer<br>View details | Total amount to be debited   | CAD (1)                    | est. <b>\$13,642.56</b> | 6                   |
|                                                |                              |                            |                         |                     |
| Some amounts may be estimated                  | . Actual amounts display whe | n exchange rates are accep | oted.                   |                     |
| Some amounts may be estimated                  | . Actual amounts display whe | n exchange rates are accep | Delete                  |                     |

Now, the **Payment deletion summary** page appears, which confirms that the payment(s) have been deleted and provides the details of the payment(s) that were deleted.

| Payment del<br>                                                                                    | letion summary                                                                                                    |                         |                         | () Cut-off times                                                     | 🕐 Help 🛱 Print |  |  |  |
|----------------------------------------------------------------------------------------------------|----------------------------------------------------------------------------------------------------|-------------------------|-------------------------|----------------------------------------------------------------------|----------------|--|--|--|
|                                                                                                    |                                                                                                    | (                       | $\odot$                 |                                                                      |                |  |  |  |
|                                                                                                    |                                                                                                    | The payment deleti      | on has been completed   |                                                                      |                |  |  |  |
|                                                                                                    | Review the details of the completed deletion(s) below. A summary report will also be available in your Message Centre shortly. |                         |                         |                                                                      |                |  |  |  |
| <ul> <li>Completed</li> <li>The following payn</li> <li>International Mor</li> <li>Date</li> </ul> | d deletions (1)<br>nent(s) were successfully deleted.<br>ney Transfer (1)                                                      | From                    | Estimated exchange rate | Amount O                                                             | Reference #    |  |  |  |
| (MM/DD/YYYY)<br>10/14/2021                                                                         | John Doe<br>(1234567890)                                                                                                    | (98765 00000 01)<br>CAD | 1 CAD= 0.733 USD        | You send<br>\$13,642.56<br>CAD<br>They receive<br>\$10,000.00<br>USD | 1711485        |  |  |  |
|                                                                                                    |                                                                                                    |                         |                         |                                                                      |                |  |  |  |

## SEARCHING FOR A SENT INTERNATIONAL MONEY TRANSFER

To search for an International Money Transfer that you have sent, navigate to **Payments > Payments Search**. This displays the **Integrated Payments** screen with the **Payments Search** tab selected.

Ensure that the **Report Type** is set as **Transaction Details** and select the **Payment Type** as **International Money Transfer**. Then, enter the required search criteria and click **Search**.

| Details                 |                        |                          |             |                                     |                          |   |
|-------------------------|------------------------|--------------------------|-------------|-------------------------------------|--------------------------|---|
| Report Type             | Transaction Details    | ~                        |             |                                     |                          |   |
|                         | •                      |                          |             |                                     |                          |   |
|                         | Reports are not ava    | ilable for International | Money Trans | er.                                 |                          |   |
| Payment Type            | International Money Tr | ransfer 🗸                |             | Status                              | All Completed Statuses 🗸 |   |
| Debit Account           | All Accounts           |                          | ~           |                                     |                          |   |
| Recipient Name          |                        |                          |             |                                     |                          |   |
| Amount                  |                        | to                       |             | Debit/Credit                        | Cr 🗸                     |   |
|                         |                        |                          |             |                                     |                          |   |
| Date                    | Due / Issue Date 🗸     | Date Range               | ♥ 05/01/2   | 2021 to 05/10/2                     | 2021                     |   |
| Batch ID                |                        |                          |             | Payment / Cross<br>Reference Number |                          |   |
| File ID                 |                        |                          |             | Originator Reference                |                          |   |
| Recipient Account       |                        |                          |             | Number                              |                          |   |
| Payments with Notice    | All V                  |                          |             | Payments with                       | All                      | ~ |
| of Change<br>Sort Order |                        |                          |             | Attached RA                         |                          |   |
| Sorted By               | Date                   | ~                        | ~           |                                     | ~ ~                      |   |
| Export Informatio       | on                     |                          |             |                                     |                          |   |
| Export mormatio         |                        |                          |             |                                     |                          |   |

Your search results will now appear in the bottom section of the screen. To view the details of an IMT, click the **Reference Number** link for the payment.

| Search result | ts              | First Previ      | ous Next Last  |             |          | ltem: 1 - 6 of 6 |
|---------------|-----------------|------------------|----------------|-------------|----------|------------------|
| Date          | Recipient       | Reference Number | Debit Account  | Amount      | Currency | Status           |
| 05/07/2021    | Recipient One   | 1669040          | 12345 00000 01 | ¥1,072.51   | CNY      | Submitted        |
| 05/07/2021    | Recipient Two   | 1669052          | 12345 00000 02 | Rs10,433.91 | INR      | Submitted        |
| 05/06/2021    | Recipient Three | 1668933          | 12345 00000 03 | ¥1,072.51   | CNY      | Submitted        |
| 05/06/2021    | Recipient Four  | 1668985          | 12345 00000 04 | ¥32,856.51  | CNY      | Submitted        |
| 05/06/2021    | Recipient Five  | 1668987          | 12345 00000 05 | Rs28,810.05 | INR      | Submitted        |
| 05/03/2021    | Recipient Six   | 1665491          | 12345 00000 06 | ¥1,072.51   | CNY      | Rejected         |
|               |                 |                  |                |             |          |                  |

The details screen displays the **Payment Details**, **Originator Details**, **Recipient Information**, **Recipient Bank Information** and **History Information**.

| International Money           | Fransfer                                                   |          |                  |                       | Print 🖨     |
|-------------------------------|------------------------------------------------------------|----------|------------------|-----------------------|-------------|
| Payment Details               |                                                            |          |                  |                       |             |
| Payment Type                  | International Money Transfer                               |          |                  |                       |             |
| You Send                      | \$211.00 CAD                                               |          |                  |                       |             |
| They Receive                  | ¥1072.51 CNY                                               |          |                  |                       |             |
| Rate                          | 1 CAD = 5.08300000 CNY                                     |          |                  |                       |             |
| Due Date                      | 05/06/2021                                                 |          |                  |                       |             |
| Purpose                       | Rent                                                       |          |                  |                       |             |
| Reference Number              | 1669040                                                    |          |                  |                       |             |
| Originator Details            |                                                            |          |                  |                       |             |
| Debit Account                 | 123450000001                                               |          |                  |                       |             |
| Currency                      | CAD                                                        |          |                  |                       |             |
| Originator Name               | InternationalTransfers                                     |          |                  |                       |             |
| Originator Address            | 1 Street<br>Ajax, ON, M3K3J3<br>Canada                     |          |                  |                       |             |
| Recipient Informati           | on                                                         |          |                  |                       |             |
| Recipient Name                | Recipient One                                              |          |                  |                       |             |
| Account Nickname/Recipient ID | RecOne                                                     |          |                  |                       |             |
| Phone Number                  | 1234567890                                                 |          |                  |                       |             |
| Street Name                   | Blue Street                                                |          | Building Number  | 5                     |             |
| City                          | shangai                                                    |          | Country          | China                 |             |
| Postal / Zip Code             | 987654                                                     |          | Province / State | Shanghai Municipality |             |
| Recipient Bank Info           | ormation                                                   |          |                  |                       |             |
| SWIFT/BIC                     | BankOneXXXX                                                |          | Account Number   | 123450000009          |             |
| Bank Details                  | BANK ONE LTD.<br>ONE ROAD<br>SHANGHAI<br>SHANGHAI<br>China |          |                  |                       |             |
| History Information           | I                                                          |          |                  |                       |             |
|                               | Date                                                       | Status   |                  | Changed By            |             |
|                               | 05/07/2021 10:19:24                                        | Ready    |                  | User 01               |             |
|                               | 05/07/2021 10:19:29                                        | Submitte | ed .             | User 02               |             |
|                               |                                                            |          |                  |                       | Back to Top |
|                               |                                                            |          |                  |                       | Cancel      |
|                               |                                                            |          |                  |                       |             |

# FOR FURTHER ASSISTANCE

For assistance, please contact **Global Business Payments Technical Helpdesk -** Monday through Friday, 8:00 a.m. to 8:00 p.m. ET.

- 1-800-265-5613 Toll-free number within North America
- 1-416-288-4600 Local Toronto area customers
- 1-800-463-7777 pour le service en français
- Email: <u>hd.ccebs@scotiabank.com</u>. Your email will be answered within 24-48 business hours.

<sup>®</sup> Registered trademarks of the Bank of Nova Scotia